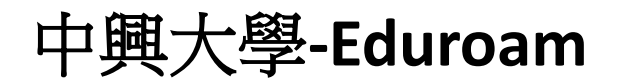

## IOS 使用說明

1. 開啟「設定」並點選「Wi-Fi」進入無線網路選擇頁面,點選「eduroam」進行連線。

| く設定          | Wi-Fi |              |
|--------------|-------|--------------|
|              |       |              |
| Wi-Fi        |       |              |
| 我的網路         |       |              |
| NET_ADSL     |       | 🔒 🗢 🚺        |
| TANetRoaming |       | <b>?</b> (i) |
| 公用網路         |       |              |
| NCHU         |       | <b>?</b> (i) |
| 其他網路         |       |              |
| amath302     |       | 🔒 🗢 🚺        |
| eduroam      |       | 🔒 🗢 i        |
| NET_ADSL_5G  |       | 🔒 🗢 i        |
| 其他…          |       |              |

2. 使用者名稱請輸入您的學校電子郵件信箱(例如:abc123@nchu.edu.tw或 edf456@mail.nchu.edu.tw),密碼欄位即為郵件信箱的密碼,輸入完後按「加入」。

| 1:31       |                  | .ıll 🗢 83    |
|------------|------------------|--------------|
|            | 輸入「eduroam」的密碼   |              |
| 取消         | 輸入密碼             |              |
| 使用者名稱      | 爯                |              |
|            |                  |              |
| 密碼         |                  |              |
|            |                  |              |
|            |                  |              |
|            |                  |              |
|            |                  |              |
|            | ? 密碼             |              |
| <u>ל</u> ל | <u>`</u> Щ ′ ́ Y | 55 ろ ル       |
| タ よ く      | <b>Чギアー</b> ट    |              |
|            | $5 < 7 5 \times$ | さ幺九          |
| ロカ厂        | ТОЦЦ世            | <b>▼ ∠ ⊗</b> |
| 123 😀      | 空格               | 下一個          |
|            |                  | Ŷ            |

3. 待顯示憑證畫面後,選擇右上角的「信任」。

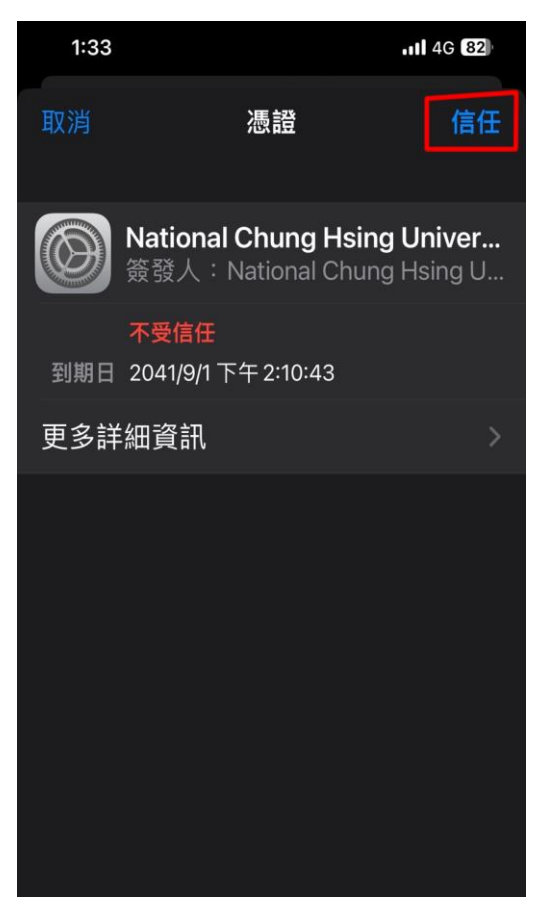

4. 確認連線後,即可開始使用 eduroam 無線網路。

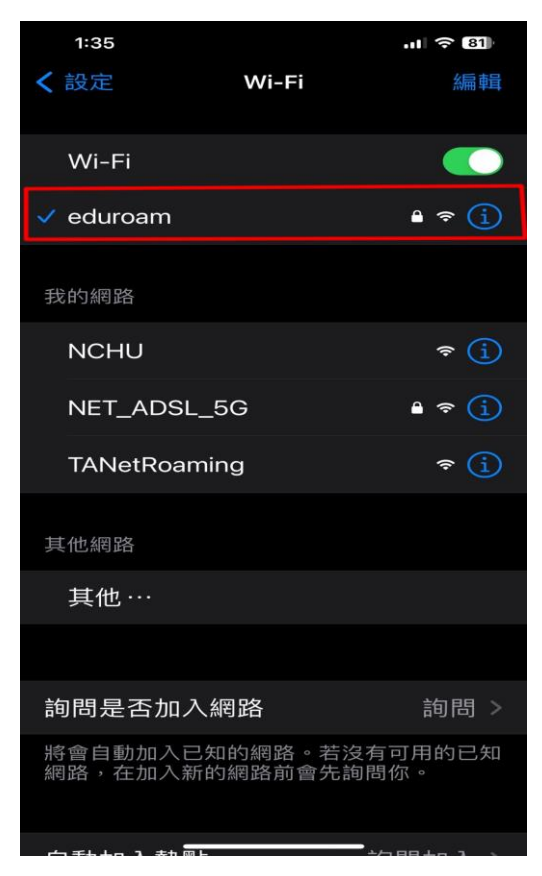